ASIAN FEMALE ENTREPRENEUR WWW

# MAILCHIMP The Essentials

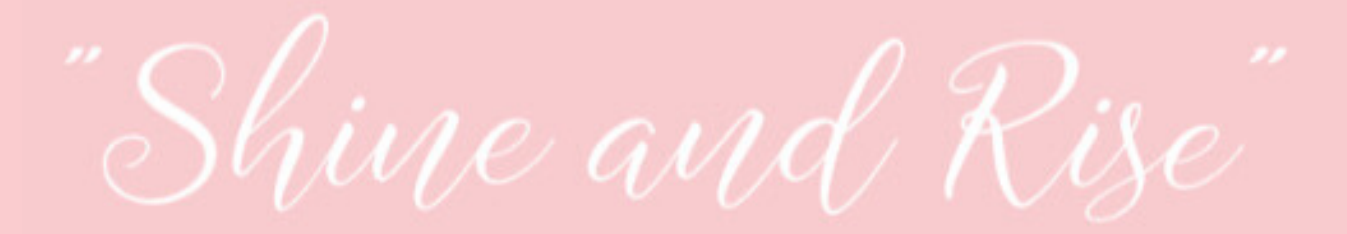

### Set up your mailchimp account

Set up a Mailchimp Account linked to your business email address.

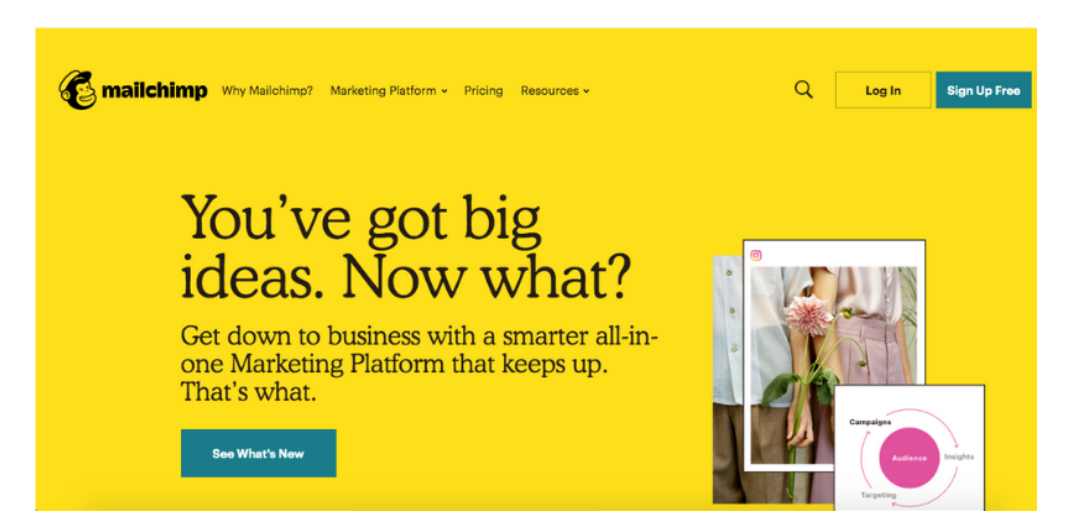

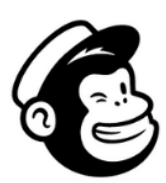

### Get started with your account

Find your people. Engage your customers, Build your brand. Do it all with Mailchimp's Marketing Platform, Already have an account? Log in

| Email                                       |                                          |   |      |
|---------------------------------------------|------------------------------------------|---|------|
|                                             |                                          |   | -    |
| Username                                    |                                          |   |      |
|                                             |                                          |   |      |
| Password                                    |                                          | ۲ | Show |
|                                             |                                          |   |      |
| One lowercase character                     | One special character                    |   |      |
| <ul> <li>One uppercase character</li> </ul> | <ul> <li>8 characters minimum</li> </ul> |   |      |

The first time you log in you will need to enter in your address and business details. This will save for all future access and you can always update this if it changes in settings.

. . . . . .

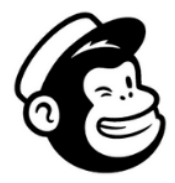

| Add your address                                      |
|-------------------------------------------------------|
| But why? Believe it or not, we need a physical addres |

ne 1 (Street address or post office box)

But why? Believe it or not, we need a physical address to make sure your emails comply with <u>international anti-spam laws</u>. Don't have an official business address? Learn about <u>physical address alternatives</u>.

State / Province / Regio

Ken

Country

| You can sign up to a paid account but Mailchimp is |
|----------------------------------------------------|
| FREE for lists of 2000 or under so you can most    |
| likely select this when you are starting out       |

Address line 2 (Optional)

City

Maidstone

Zip / Postal code

| Premium 🔾                                                    | Standard O                                                             | Essentials 🔾                                                       | Free                                                            | Free Plan<br>Billed Monthly           |
|--------------------------------------------------------------|------------------------------------------------------------------------|--------------------------------------------------------------------|-----------------------------------------------------------------|---------------------------------------|
| dvanced features for pros<br>who need more<br>sustomization. | Better insights for growing<br>businesses that want more<br>customers. | Must-have features for email<br>senders who want added<br>support. | All the basics for businesses<br>that are just getting started. |                                       |
| You'll pay                                                   | Varillinary                                                            | You'll nav                                                         | You pay                                                         | Free Plan at<br>2,000 Contacts \$0.00 |
| \$299 <sup>00</sup>                                          | \$ 1499                                                                | \$ <b>9</b> 99                                                     | \$ <b>O</b>                                                     | Complete                              |
| a month                                                      | a month                                                                | a month                                                            | a month                                                         |                                       |
|                                                              |                                                                        |                                                                    | 2,000 contact maximum                                           |                                       |

Once you have selected the one you want you can enter in your business type and connect your social media pages if you would like. This is not essential but can be useful.

You can also import any lists of contacts you have already collected or start from scratch.

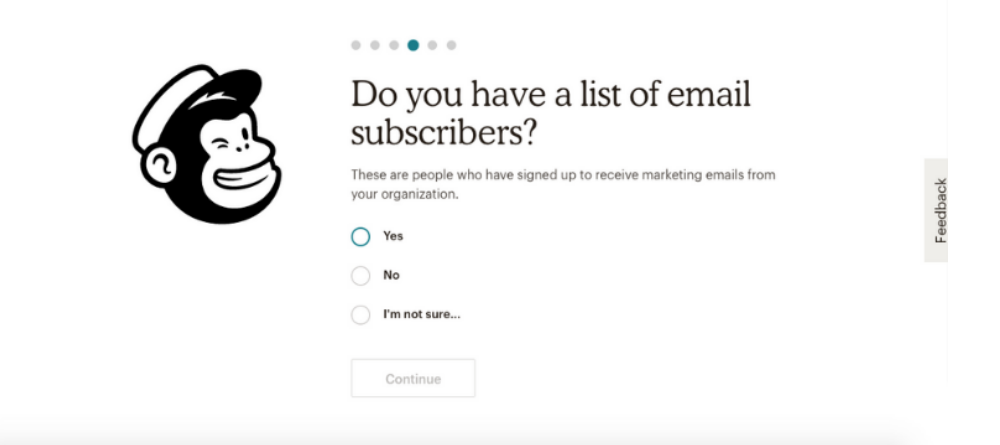

Once you have an account you can log in and access the dashboard.

| <u>E</u>                                                 | Put your people at the center of your marketing<br>Our marketing CRM tools help you turn audience insights<br>into smarter marketing that resonates with your people. |
|----------------------------------------------------------|----------------------------------------------------------------------------------------------------|
| Log In<br>Need a Mailchimp account?<br>Create an account | See How                                                                                                    |
| Username                                                 |                                                                                                    |
| Password Show                                            |                                                                                                    |
| Log In                                                   | •                                                                                                    |

### **Build your mailing list**

Once you are set up you can get started building your list. The menu at the top of the page has 'audience' - click that and you get to audience home page.

| Campaigns Templates Audience Reports Content Studio Create                                                                                                    |                |                              |       |
|----------------------------------------------------------------------------------------------------|----------------|------------------------------|-------|
| Audience                                                                                                    |                |                              |       |
|                                                                                                    | View Contacts  | Manage Audience 🗸            |       |
| This audience has 1 contacts. 1 of them are subscribers.                                                                                                    | Add            | a subscriber<br>ort contacts | dback |
|                                                                                                    | Sign           | up forms                     | Fee   |
|                                                                                                    | Man            | age contacts                 |       |
| m                                                                                                    | Setti          | ings                         |       |
| of the second                                                                                                    | View audiences |                              |       |
| Company and the second second s |                |                              | 1     |
|                                                                                                    |                |                              |       |

Here you can manually enter contacts and manage any existing ones. You can also create new contact groups depending or just have one main list.

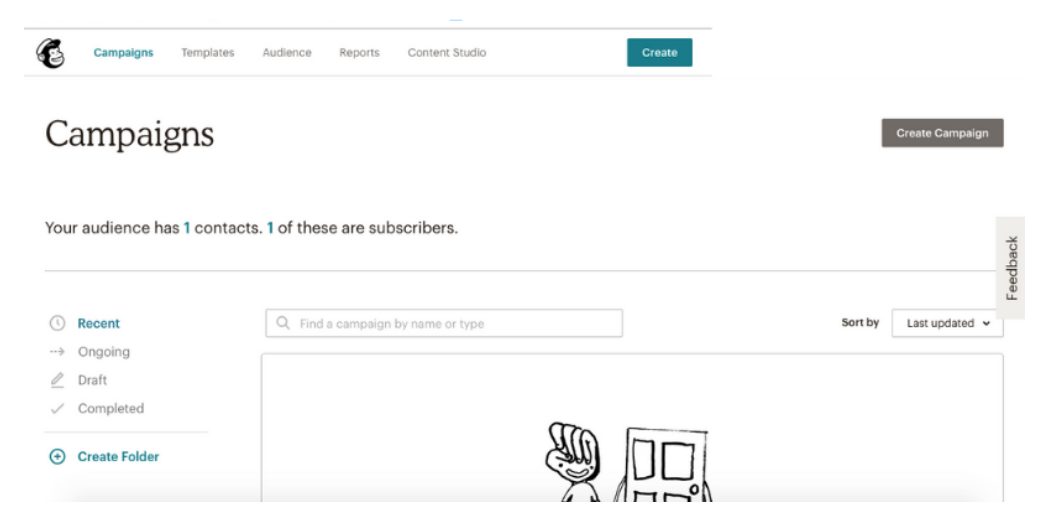

You can also click via the menu the 'campaigns' tab. This takes you to the hub of Mailchimp where you can create emails and newsletters but most importantly at the beginning a landing page for your communities to sign up to be a part of the list.

You can select create campaign and choose from the options. Select 'landing page'

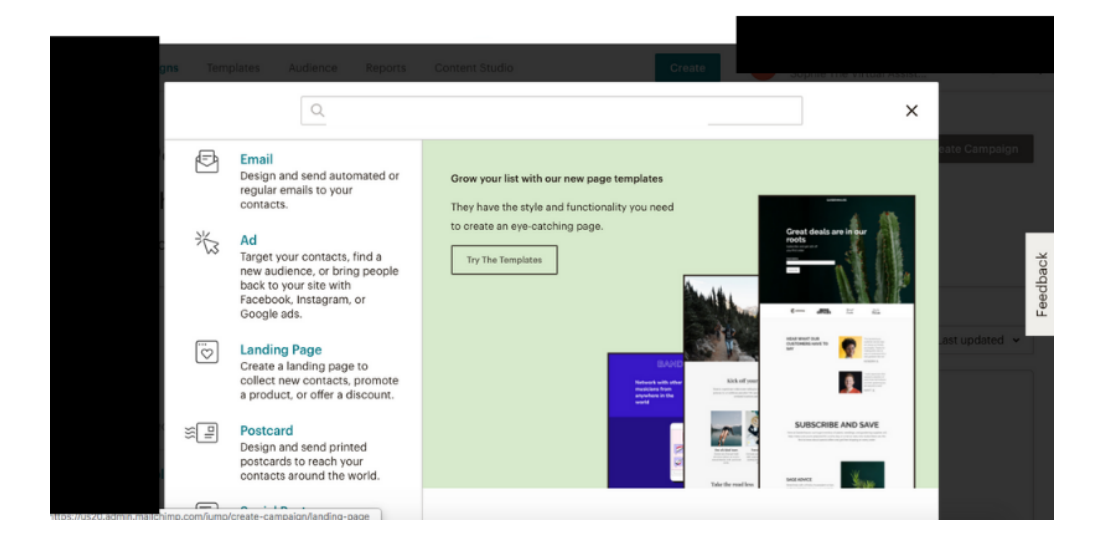

#### Select your template (all totally customisable)

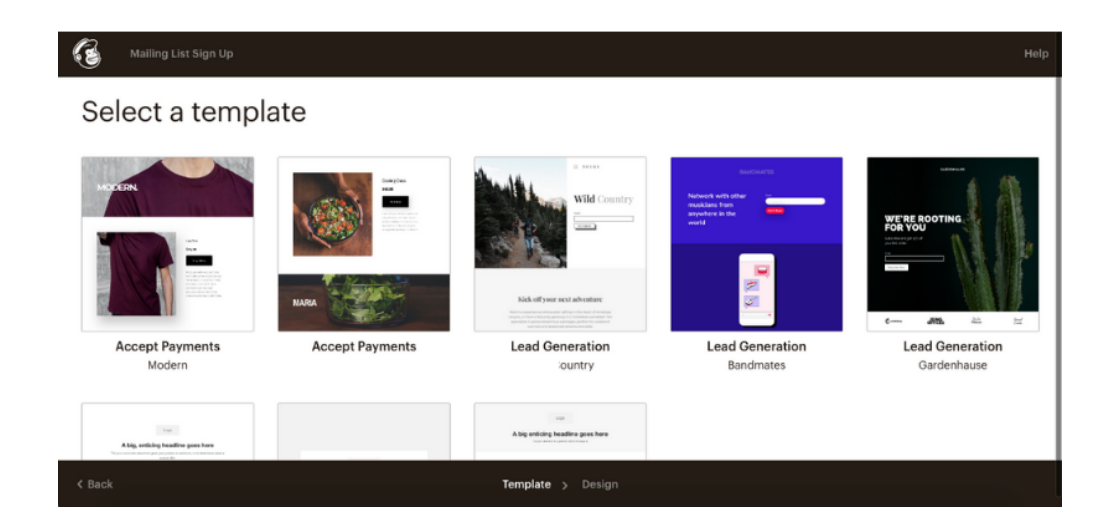

You can then edit every part. Add / upload images, add text and change the colours. The part on the left shows your landing page as viewers will see it and to the right is your control and editing panel. You use this to add images, change fonts and sizing etc.

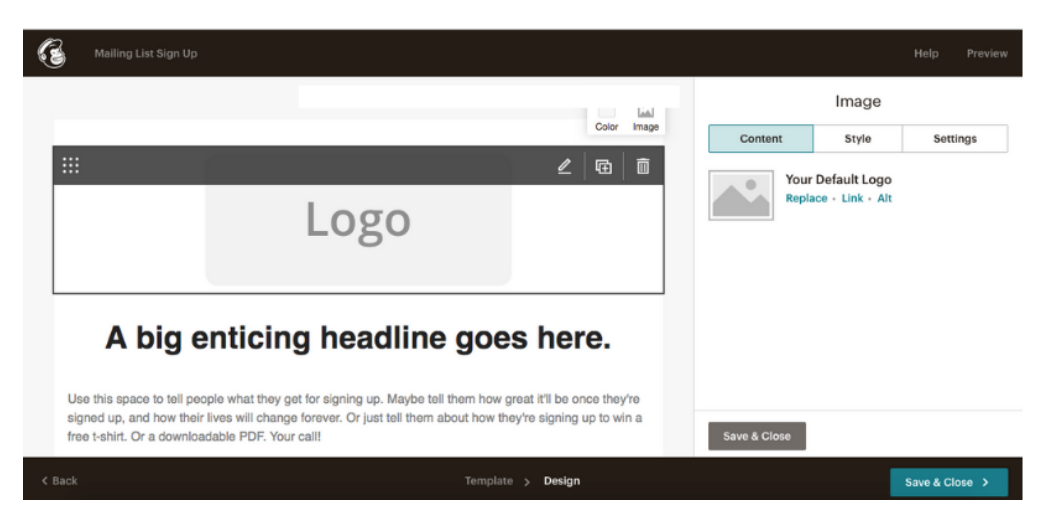

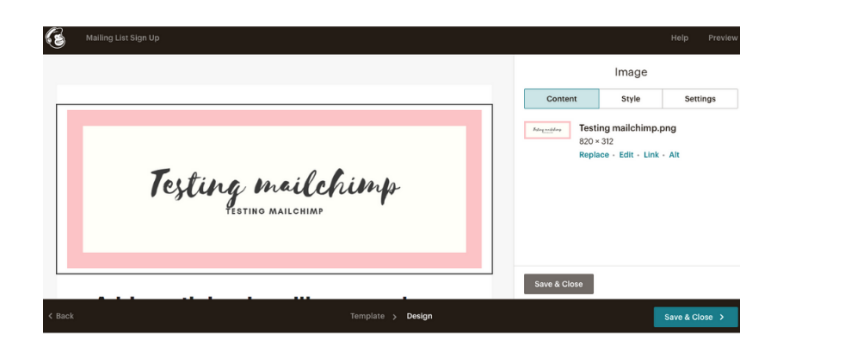

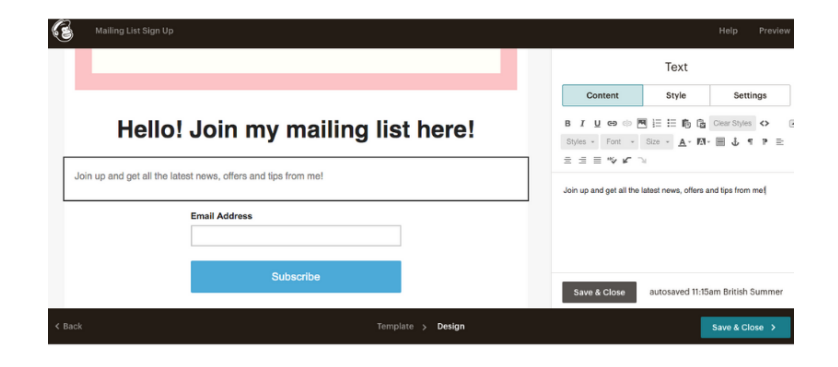

When you are happy, click save & close at the bottom of the page and you will be taken to edit the settings. You can choose what list you are sending the sign ups too (if you have more than one list) via the audience section. You can give you page a title so you can see it on the campaign home page and give it a customisable URL

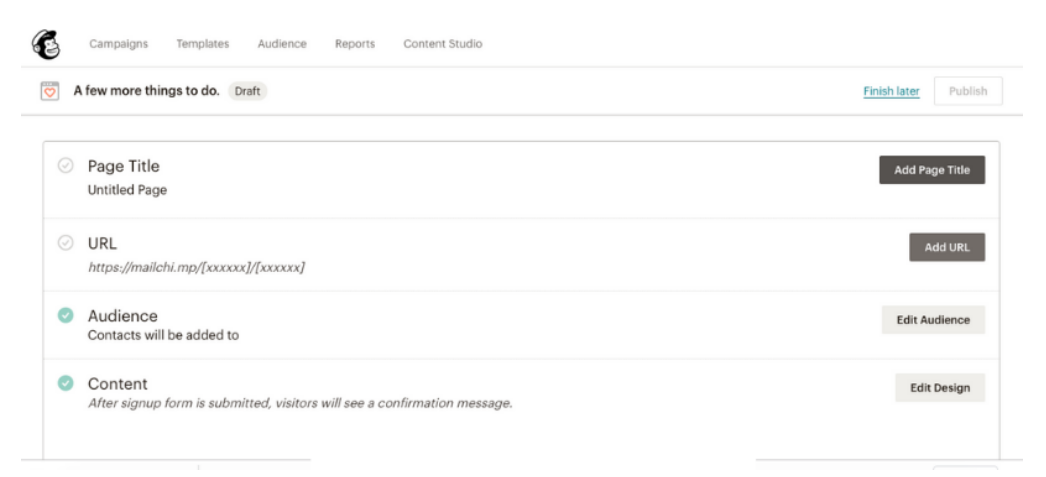

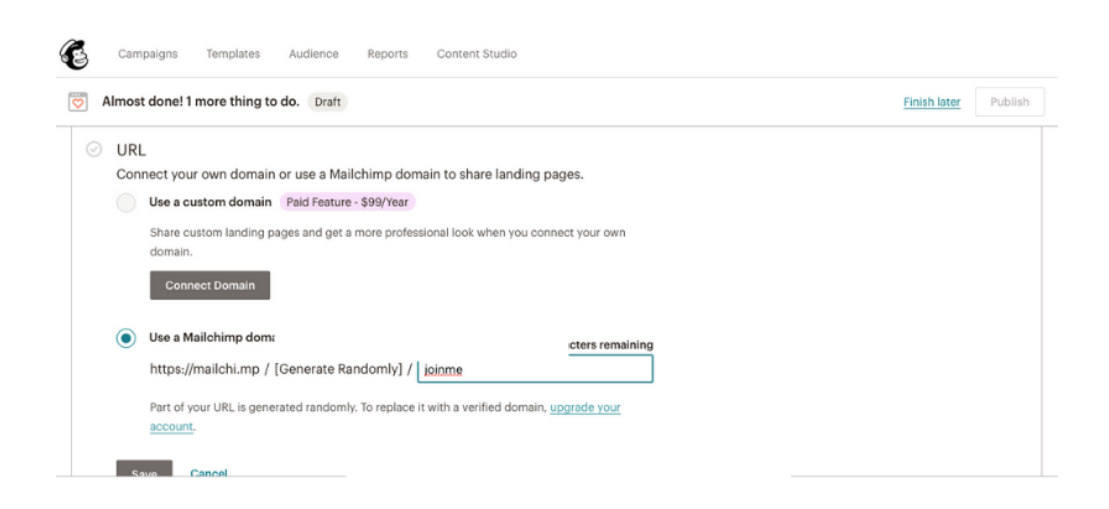

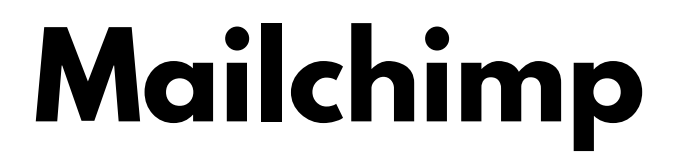

When you are done you can click publish and your landing page will be live. You will then have a link that you can put into facebook posts etc.

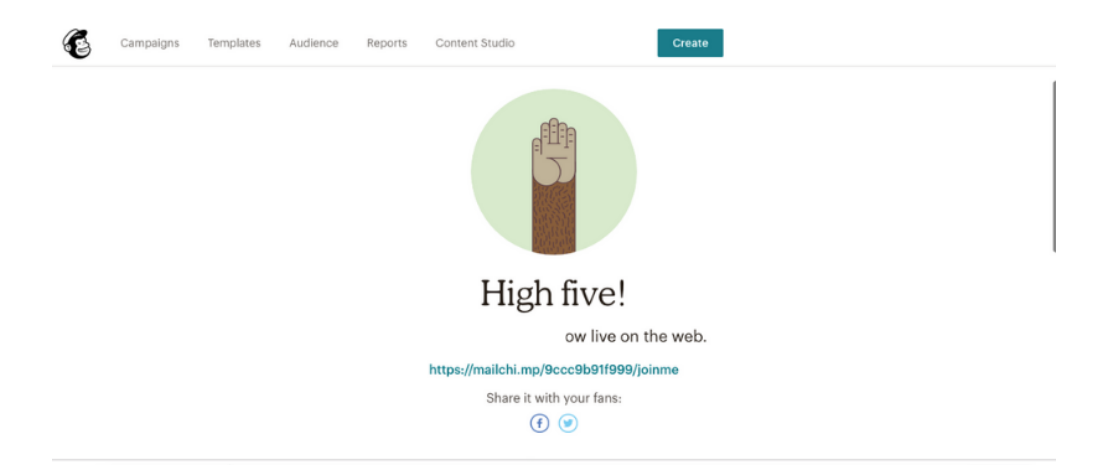

| Testing mailchimp<br>HESTING MAILCHIMP |
|----------------------------------------|
| Hello! Join my mailing list here!      |
| Subscribe                              |

You can also create a sign up form pop up that you can put into your website.

### Sending out a newsletter

To make an email to send out to your list you can go back to the campaign home page via the main menu. You can click 'create' again but this time select 'Email"

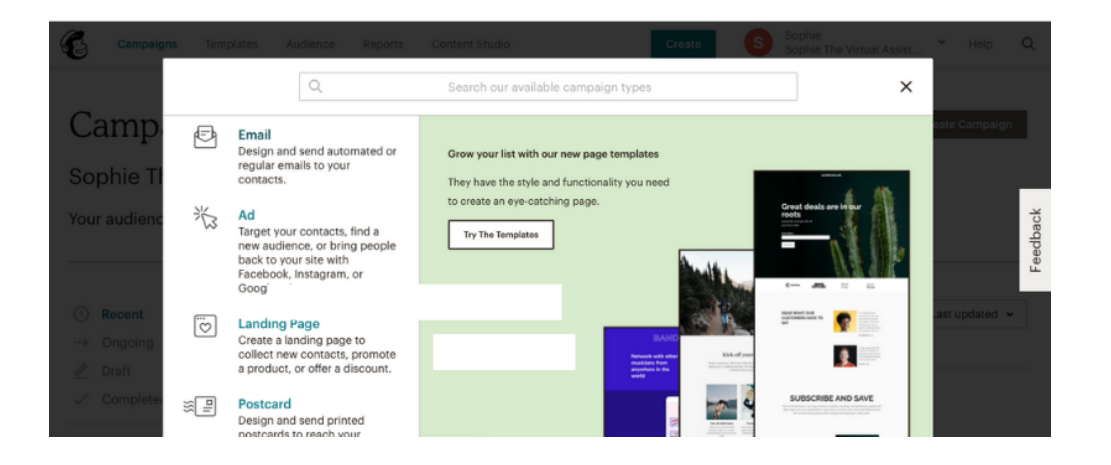

Call it a name as with your landing page so you can see what it is on your campaign home page. Your audience will not see this - so you call it whatever you like.

| gns Templates Au | lience Reports Content S | itudio                                                     | Create            | Sophie The Virtual Assist | * Help        | α        |
|------------------|--------------------------|------------------------------------------------------------|-------------------|---------------------------|---------------|----------|
| ←                |                          |                                                            |                   | ×                         |               |          |
|                  | Regular                  | Automated Plain-text                                       | t                 |                           |               |          |
|                  | Create an en             | nail<br>laged by sharing your latest in<br>noing an event. | news, promoting a |                           |               | Feedback |
|                  | Campaign Name            | -                                                          |                   |                           | ast updated 🐱 |          |
|                  |                          | Begin <u>Cancel</u>                                        |                   |                           |               |          |

You can choose who you want to send it to, who your audience see that it is from, what the subject is that they see when they receive the email and then start creating the content.

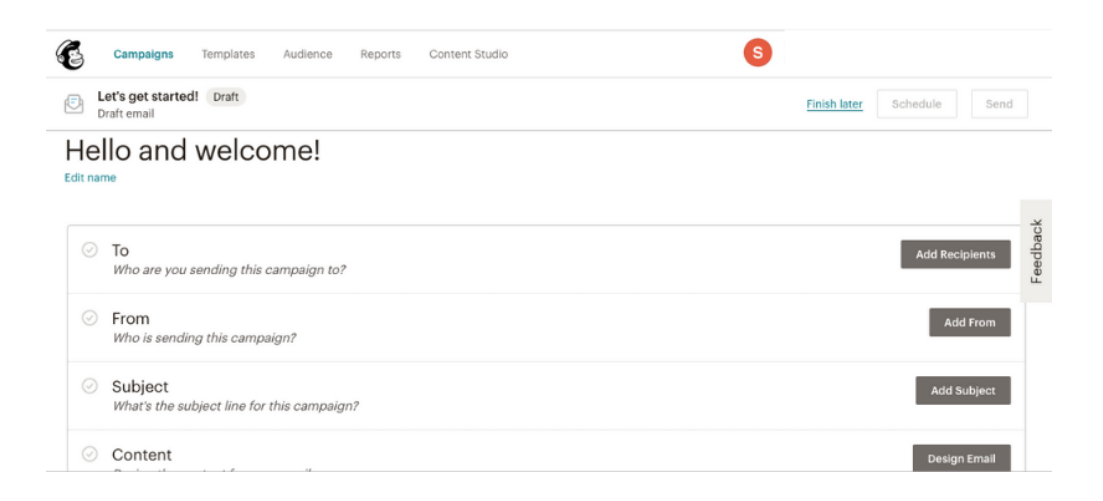

You can select from the templates (all customisable) and then click next.

| Hello and welcome!                                                                                                    |                                                                                  |                                                                                                    |                                                                            | Help Save and Exit 🗸                                                                                                    |
|----------------------------------------------------------------------------------------------------|----------------------------------------------------------------------------------|----------------------------------------------------------------------------------------------------|----------------------------------------------------------------------------|----------------------------------------------------------------------------------------------------|
| Featured                                                                                                    |                                                                                  |                                                                                                    |                                                                            |                                                                                                    |
| Logs<br>Showcase your products.                                                                                                    | Logo                                                                             | Lega                                                                                                    | Logo                                                                       | Lego                                                                                                    |
| and the second second se                                                                                                    | Share your big news.                                                             | Share your story.                                                                                                    | Send a tailored follow-up email.                                           | Help people use your product or service.<br>Since we use it defines an input people and in a people<br>restored department people. A people with source to a deven<br>rest, restored and a people of the restored based on a deven |
| At a picture.<br>At a picture.<br>Manual Att a picture and a<br>Manual Att a picture and a | Magnations                                                                       | Additional and the second second seco | Add a grante harr.                                                         |                                                                                                    |
| Sell Products<br>Market a line of products or<br>promote seasonal items.                                                                                                    | Make an Announcement<br>Share details about a sale, event,<br>or other big news. | Tell A Story<br>Send a newsletter to let people<br>know what you've been up to.                                                                                                    | Follow Up<br>Send a tailored email to people<br>who have engaged with you. | Educate<br>Explain your products or share<br>knowledge about a topic.                                                                                                    |
| Basic                                                                                                    |                                                                                  |                                                                                                    |                                                                            |                                                                                                    |
| < Back                                                                                                    |                                                                                  | Template > Design                                                                                                    |                                                                            | Next >                                                                                                    |

Again, like the landing page, you can add/ upload images. You can add words and change fonts etc (all via the left hand side)

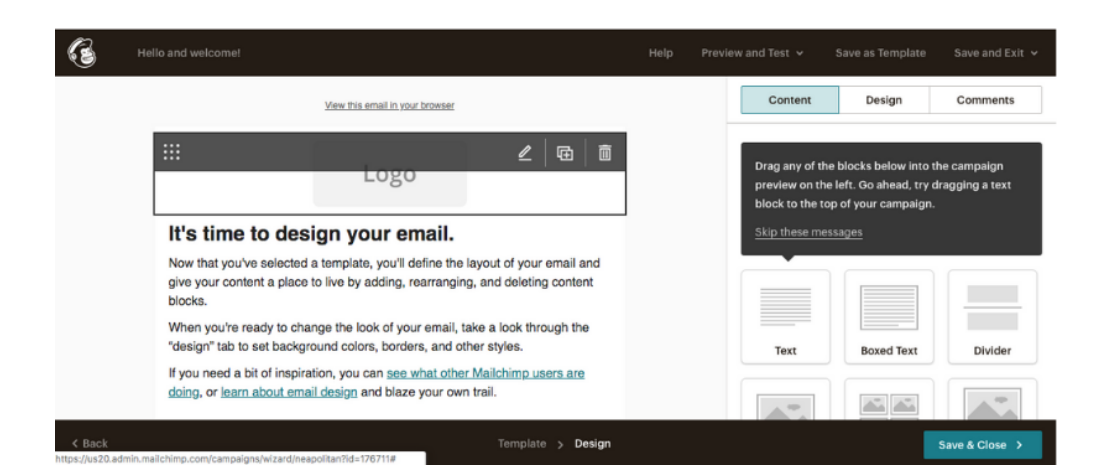

When you are finished you click save & close. You can then choose via the three options on the top right - Finish later (will save it as a draft) Schedule (can choose when you want to send it) or send (send immediately)

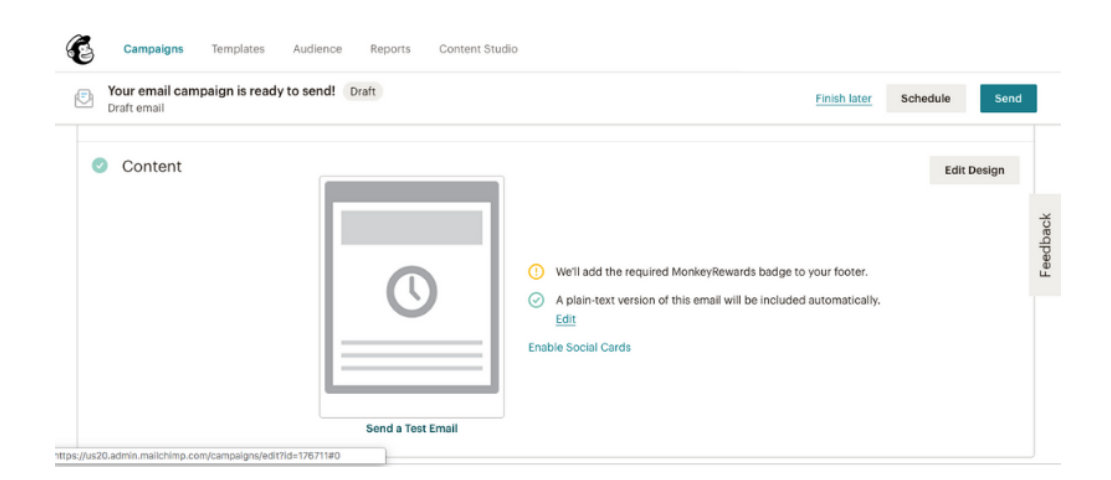

You can find all your emails (sent, draft, ongoing landing pages etc) on the campaigns home page. You can get back to this by clicking 'campaigns' on the main menu across the top.

| E   | Campaigns Temp             | lates   | Audie         | ence Reports Content Studio         |           | Create      |                    |                 |              |   |      |
|-----|----------------------------|---------|---------------|-------------------------------------|-----------|-------------|--------------------|-----------------|--------------|---|------|
| You | r audience has <b>1</b> co | ontacts | . <b>1</b> of | f these are subscribers.            |           |             |                    |                 |              |   |      |
| 0   | Recent                     |         | Q             | Find a campaign by name or type     |           |             |                    | Sort by         | Last updated |   |      |
|     | Ongoing<br>Draft           |         | This          | Week (2)                            |           |             |                    |                 |              |   | back |
| ~   | Completed                  |         | 5             | Hello and welcome!                  | Draft     |             |                    |                 | Edit         | * | Feed |
| €   | Create Folder              |         |               |                                     |           |             |                    |                 |              |   |      |
|     |                            |         | 0             | Mailing List Sign Up                | Published | 1<br>Visits | <b>O</b><br>Clicks | 0<br>Subscribes |              |   |      |
|     |                            |         |               | Edited Tue, May 28th 6:16 am by you |           |             |                    |                 |              |   |      |

Love Sharn X